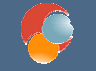

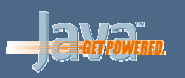

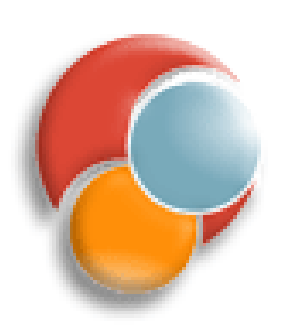

## Java y Herramientas de Desarrollo

#### Sesión 7: JUnit

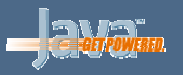

#### Puntos a tratar

- Introducción a JUnit
- Modos de utilizar JUnit
- Un ejemplo sencillo
- Ejecución de pruebas
- Múltiples pruebas de una clase

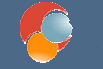

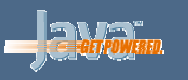

#### JUnit, casos y suites de prueba

- JUnit es una librería que permite definir casos de prueba para probar los diferentes módulos de un programa Java
- Caso de prueba: clase o módulo con métodos para probar los métodos de una clase o módulo concreto
- Suite de prueba: organización de casos de prueba, en forma de una jerarquía determinada (normalmente árbol)

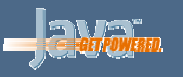

## **Características de JUnit**

- Para aplicaciones grandes se tendrá un árbol de casos de prueba, del cual podremos ejecutar cualquier rama
- Se permite la *regresión*: al cambiar un módulo ya probado, podremos afectar a otros módulos, y con la estructura anterior podremos reutilizar las pruebas necesarias

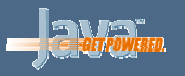

# Página de JUnit

• Más información de JUnit en:

http://www.junit.org

 Utilizamos el fichero *junit.jar* de la distribución, para emplear las clases necesarias de JUnit.

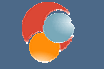

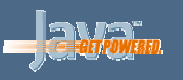

## Integración de JUnit en Eclipse

- Eclipse incorpora JUnit como herramienta interna para facilitar la integración de los casos de prueba en nuestros proyectos
- Normalmente sólo hace falta añadir la librería de JUnit interna de Eclipse al proyecto, aunque en algunas versiones anteriores de Eclipse sí es necesario algún paso previo de configuración

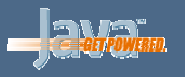

### Añadir la librería de JUnit al proyecto

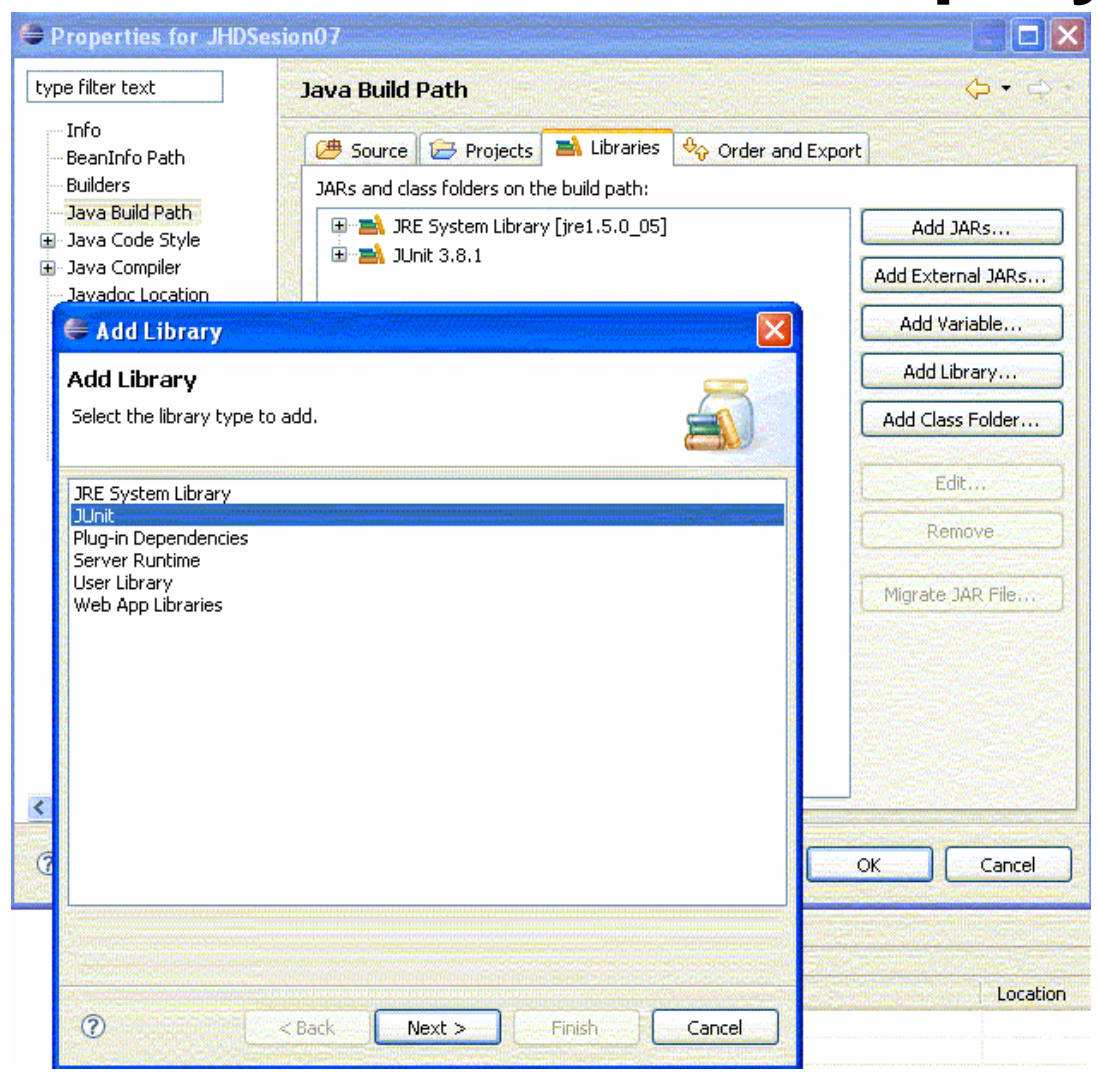

Java y Herramientas de Desarrollo

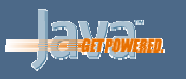

## Utilizar JUnit como librería independiente

- Además de tenerlo integrado en Eclipse, podemos utilizar JUnit fuera de él, añadiendo el fichero junit.jar de la distribución oficial al CLASSPATH del proyecto que estemos creando.
- En las siguientes secciones explicaremos cómo crear y ejecutar pruebas de JUnit tanto dentro como fuera de Eclipse

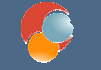

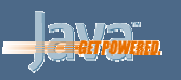

## Un ejemplo sencillo

 Definimos la clase Matriz, con una operación de suma de matrices:

```
public class Matriz
ł
   int[][] elem;
  public Matriz(int[][] elem) {
       // Código del constructor
   }
  public Matriz suma(Matriz m) {
       // Código del método
   }
  public boolean equals(Matriz m) {
       // Devuelve true si son iguales, false si no
```

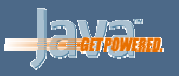

#### Clase de prueba asociada

 La clase de prueba hereda de junit.framework.TestCase, y define métodos testXXX(...) para probar los métodos necesarios:

```
public class MatrizTest extends junit.framework.TestCase {
```

```
public static int[][] MATRIZ1 = {{1,2,4},{3,5,7}, {2,2,6}};
public static int[][] MATRIZ2 = {{3,3,4},{5,6,7}, {1,2,4}};
public static int[][] SUMA = {{4,5,8},{8,11,14}, {3,4,10}};
```

```
public void testSuma() {
    Matriz ml = new Matriz(MATRIZ1); // Matriz ejemplo
    Matriz m2 = new Matriz(MATRIZ2); // Matriz ejemplo
    Matriz mSumaOK = new Matriz(SUMA); // Resultado OK
    Matriz mSumaTest = ml.suma(m2); // Resultado test
    assertTrue(mSumaOK.equals(mSumaTest);
```

```
} }
```

. . .

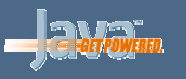

#### Aspectos sobre la clase de prueba

- Se suelen definir constantes (como MATRIZ1, MATRIZ2 o SUMA en el ejemplo) con algunos valores de prueba conocidos
- Después compara lo que devuelven los métodos con los valores que ya se conocen
- Se tienen métodos assertXXX(...) en TestCase para verificar ciertas comparaciones. Podemos poner tantos de ellos como haga falta en cada método.
  - El método fallará con que falle alguno de los assertXXX(...)
- Se aconseja colocar las clases de prueba en el mismo paquete que las originales, y con el mismo nombre, terminado en ...Test.

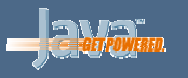

#### **Crear clases de prueba desde Eclipse**

 Desde File – New – JUnit – TestCase podemos crear directamente clases de prueba, eligiendo el nombre de la clase de prueba, el nombre de la clase a probar, e incluso los métodos a probar

| Source Folder:    | Pruebas                                                                             | Browse          |
|-------------------|-------------------------------------------------------------------------------------|-----------------|
| Pac <u>k</u> age: | (default)                                                                           | Bro <u>w</u> se |
| Na <u>m</u> e:    |                                                                                     |                 |
| Superclass:       | junit.framework.TestCase                                                            | Browse          |
|                   |                                                                                     |                 |
|                   | Add TestRunner statement for: text ui      setUp()     tearDown()     constructor() |                 |

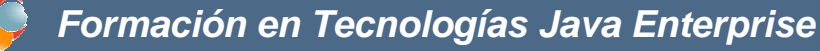

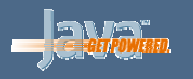

#### **Crear clases de prueba sin las originales**

- También podemos definir la clase de prueba antes que la clase a probar. Cuando lo hagamos, en las líneas donde dé error por no tener definida la clase a probar, pinchamos con el botón derecho y elegimos Create class 'nombreclase'
- A esta metodología se le llama **Desarrollo Dirigido por las Pruebas** (*Test-Driven Development*)

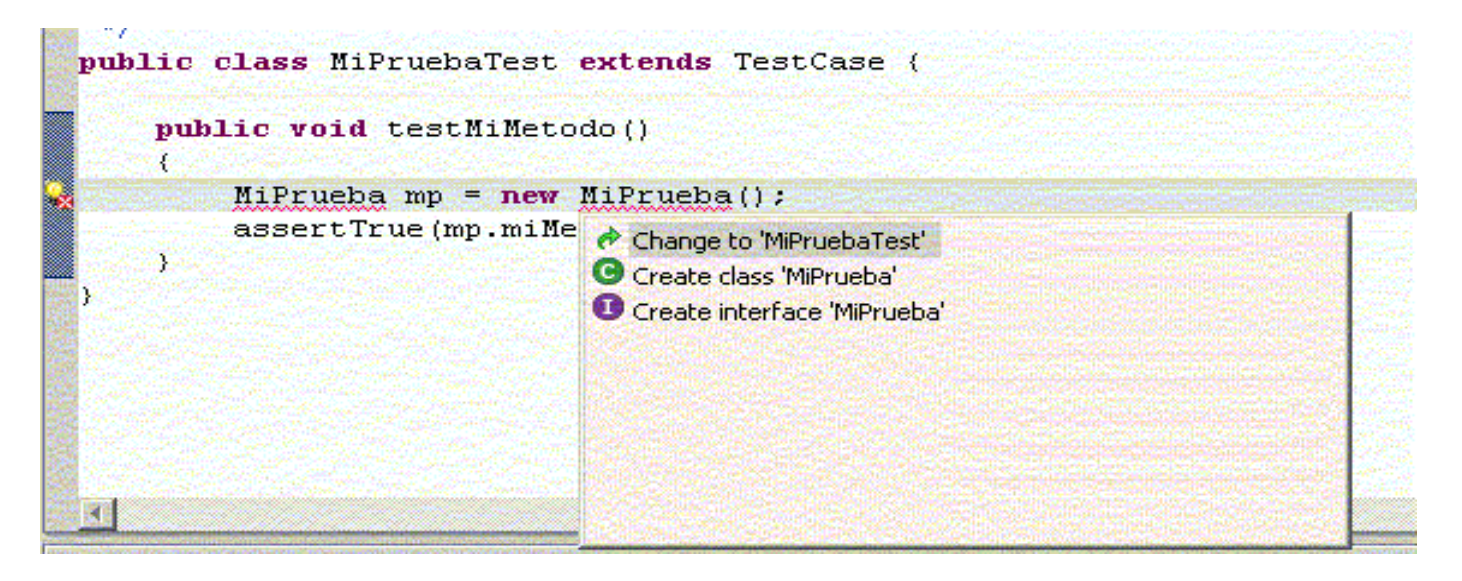

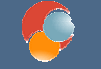

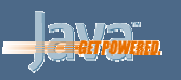

#### **Pruebas con excepciones**

 Tenemos el método *fail(...)* para provocar el error de la prueba cuando ésta debe lanzar una excepción, y no la lanza:

```
public void testMetodo()
{
    MiClase m = new MiClase();
    try
    {
        m.unMetodo();
        fail("Debería haber lanzado excepcion");
    } catch (Exception ex) {
        // Funcionamiento correcto, no hay que hacer nada
    }
}
```

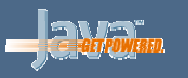

### Ejecución de pruebas desde Eclipse

 Probar las clases: desde la clase de prueba que queramos ejecutar, vamos a Run – Run As – JUnit Test

| <b>ju</b> jun        | nit (M | iPruebaTest. |     | <b></b>   | • ×  |
|----------------------|--------|--------------|-----|-----------|------|
| Runs:                | 1/1    | Serrors:     | ( 6 | 3 Failure | s: ( |
| @ <sup>®</sup> Failu | ires   | Hierarch     | y   |           |      |
|                      |        |              |     |           |      |
| E Fail               | ure T  | race         |     | 1.50      |      |
|                      |        |              |     |           |      |
|                      |        |              |     |           |      |

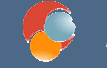

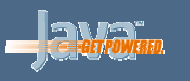

## Ejecución de pruebas fuera de Eclipse

 Podemos ejecutar las clases junit.textui.TestRunner (para modo texto) o junit.swingui.TestRunner (para modo gráfico), del fichero junit.jar.

java -cp ./junit.jar junit.swingui.TestRunner

| U JUnit             |                |               |            |
|---------------------|----------------|---------------|------------|
| <u>J</u> Unit       |                |               |            |
| Test class name:    |                |               |            |
| MatrizTest          |                |               | Run        |
| Reload classes      | every run      |               |            |
|                     |                |               | <b>J</b> U |
| Runs: 1/1           | X Errors: 0    | × Failures: 0 |            |
| Results:            |                |               |            |
|                     |                |               |            |
| × Failures          | Test Hierarchy |               |            |
|                     |                |               | •          |
| Finished: 0,07 seco | nds            |               | Exit       |

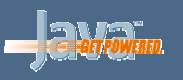

## Ejecución mediante main(...)

 También podemos definir un main(...) en nuestro TestCase que ejecute dichas clases, y entonces ejecutar nuestra TestCase directamente, como una aplicación Java normal:

```
public MatrizTest extends TestCase
{
    ...
    public static void main(String[] args)
    {
        String[] nombresTest = {MatrizTest.class.getName()};
        junit.swingui.TestRunner.main(nombresTest);
    }
}
```

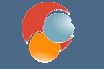

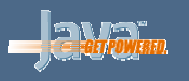

# Múltiples pruebas: añadir nuevos métodos

 Imaginemos que añadimos un método restar(...) a nuestra clase Matriz, para restar matrices:

```
public class Matriz {
    ...
    public Matriz resta(Matriz m)
    {
        // Codigo de la resta de matrices
    }
}
```

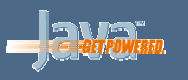

## Añadir nuevos métodos de prueba

 Definiríamos nuestro método testResta() en nuestra clase MatrizTest, para verificar la resta

```
public MatrizTest extends TestCase
{
...
public static int[][] RESTA={{-2,-1,0}, {-2,-1,0}, {1,0,2}};

public void testResta() {
    Matriz m1 = new Matriz(MATRIZ1); // Matriz ejemplo
    Matriz m2 = new Matriz(MATRIZ2); // Matriz ejemplo
    Matriz mRestaOK = new Matriz(RESTA); // Resultado OK
    Matriz mRestaTest = m1.resta(m2); // Resultado test
    assertTrue(mRestaOK.equals(mRestaTest);
  }
}
```

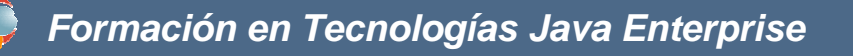

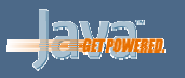

#### Ejecución de múltiples pruebas

• Y volveríamos a ejecutar las pruebas como antes:

| <mark>JU</mark> JUnit |                |                                       |      |
|-----------------------|----------------|---------------------------------------|------|
| <u>J</u> Unit         |                |                                       |      |
| Test class name:      |                |                                       |      |
| MatrizTest            |                | · · · · · · · · · · · · · · · · · · · | Run  |
| Reload classes        | every run      |                                       |      |
|                       |                |                                       | 🗖 Ju |
| Runs: 2/2             | X Errors: 0    | × Failures: 0                         |      |
| Results:              |                |                                       |      |
| testResta             |                |                                       | Kun  |
| × Failures            | Test Hierarchy |                                       |      |
|                       |                |                                       |      |
| Finished: 0,07 seco   | nds            |                                       | Exit |

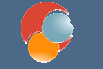

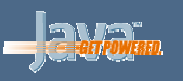

# Inicialización: setUp y tearDown

 Si tenemos código similar en los métodos testXXX(...) de nuestro TestCase, podemos utilizar el método setUp() para colocarlo allí una sola vez:

```
public MatrizTest extends TestCase {
   public void setUp() {
        // Código de inicialización general, como por ejemplo:
        m1 = new Matriz(MATRIZ1); // Matriz de prueba 1
        m2 = new Matriz(MATRIZ2); // Matriz de prueba 2
   }
   ...
}
```

 Se tiene también un método *tearDown()* si queremos liberar recursos al final de la prueba (por ejemplo, borrar registros de prueba de una base de datos)

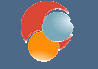

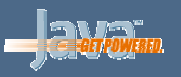

#### Suites de pruebas

- Con las suites podemos agrupar métodos de prueba
- Hacemos una clase con un método estático suite() que devuelva un objeto Test.

```
public class MiSuite {
    public static Test suite () {
        TestSuite suiteRaiz = new TestSuite("Raiz");
        TestSuite suiteMatriz = new TestSuite("SuiteMatriz");
        TestSuite suiteOtra = new TestSuite("SuiteOtra");
        suiteMatriz.addTest(new MatrizTest("testSuma"));
        suiteRaiz.addTest(suiteMatriz);
        suiteRaiz.addTest(suiteOtra);
        ...
        return suiteRaiz;
    }
}
```

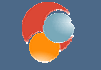

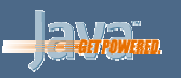

# **Suites con Eclipse**

 Para crear suites de pruebas, vamos a File – New – JUnit – TestSuite, e indicamos el nombre de la suite y las clases de prueba a incluir:

|                                      | Druebalara                                                      |                                                  |                         |           | Browce       |
|--------------------------------------|-----------------------------------------------------------------|--------------------------------------------------|-------------------------|-----------|--------------|
| Package:                             |                                                                 |                                                  |                         | (default) | Browse       |
| Test suite:                          | AllTests                                                        |                                                  |                         |           |              |
| Test Classes to                      | include in Suite:                                               |                                                  |                         |           | Select All   |
|                                      | aPruebaTest                                                     |                                                  |                         |           | Deselect All |
| 2 classes select<br>Would you like t | ed<br>o create a method st<br>public static void<br>Add TestRun | ub for main?<br>main(String[] a<br>ner statement | args)<br>for: text ui _ | <b>.</b>  |              |

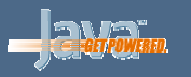

## **Ejecutar suites**

 Se ejecutan como una prueba normal, desde Run – Run As – JUnit Test

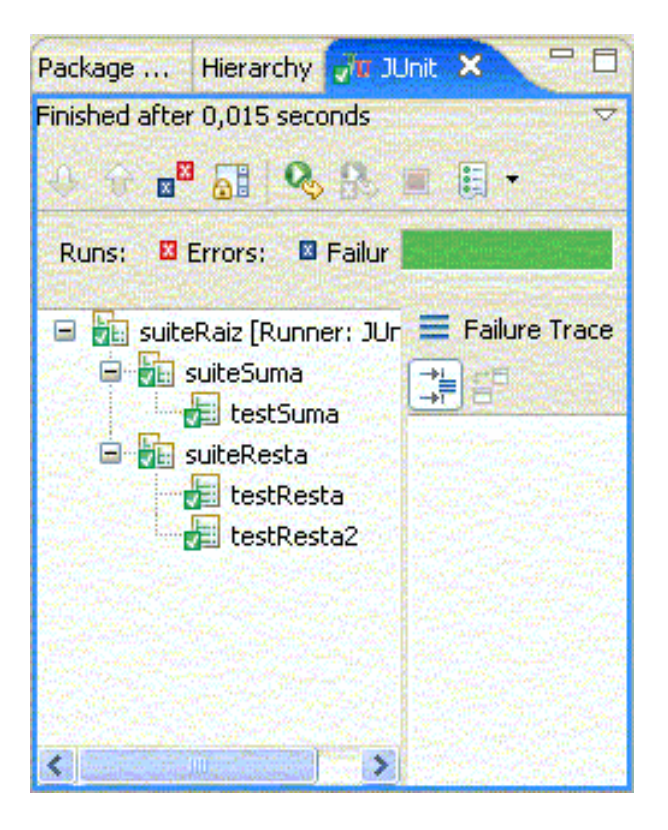

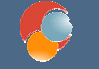

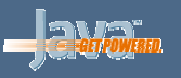

#### Alternativas en las suites

- Podemos colocar en una suite pruebas de diferentes clases (diferentes *TestCases*)
- Con addTest(...) también podemos añadir todas las pruebas de una clase entera con el objeto class de la clase:

suiteMatriz.addTest(new TestSuite(MatrizTest.class));

 Para ejecutarlas sin Eclipse, definimos en la suite un main(...) que lance el run() de TestRunner, y éste llama automáticamente al método suite():

```
public static void main(String[] args) {
    junit.swingui.TestRunner.run(MiSuite.class);
}
```

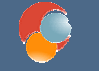

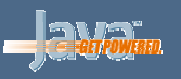

# JUnit y Ant

#### • Podemos ejecutar pruebas de JUnit desde tareas de Ant

- Añadimos la librería de junit.jar al classpath de Ant (Window Preferences – Ant – Runtime)
- Creamos un fichero build.xml como:

```
<project name="XXXXXX" default="ejecutaJUnit" basedir=".">
```

```
<property name="src" value="./src" />
<property name="classes" value="./bin" />
<property name="test.class" value="es.ua.jtech.jhd.sesion7.ejemplos.MatrizSuite" />
<path id="test.classpath">
<path id="test.classpath">
<pathelement location="${classes}" />
<pathelement location="C:/eclipse/plugins/org.junit_3.8.1/junit.jar" />
</path>
<target name="ejecutaJUnit">
<junit fork="yes" haltonfailure="yes">
<test name="${test.class}" />
<formatter type="plain" usefile="false" />
<classpath refid="test.classpath" />
</junit>
</project>
```